附件一:学信网学籍信息核对流程

1. 学生登陆中国高等教育学生信息网(学信网)http://www.chsi.com.cn/

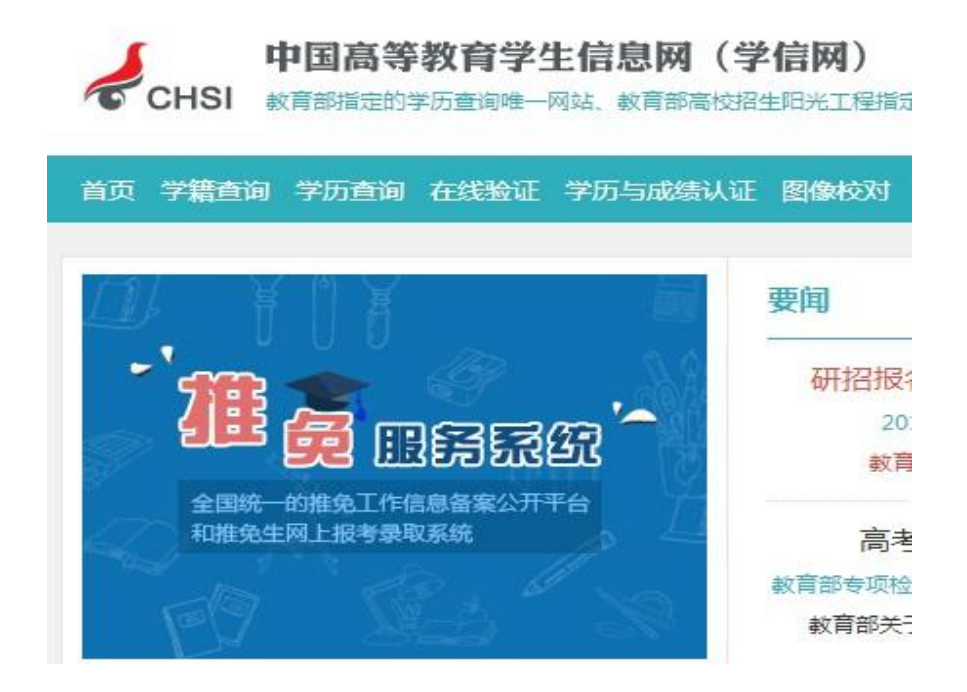

## 2. 点击"学籍查询",进入如下页面:

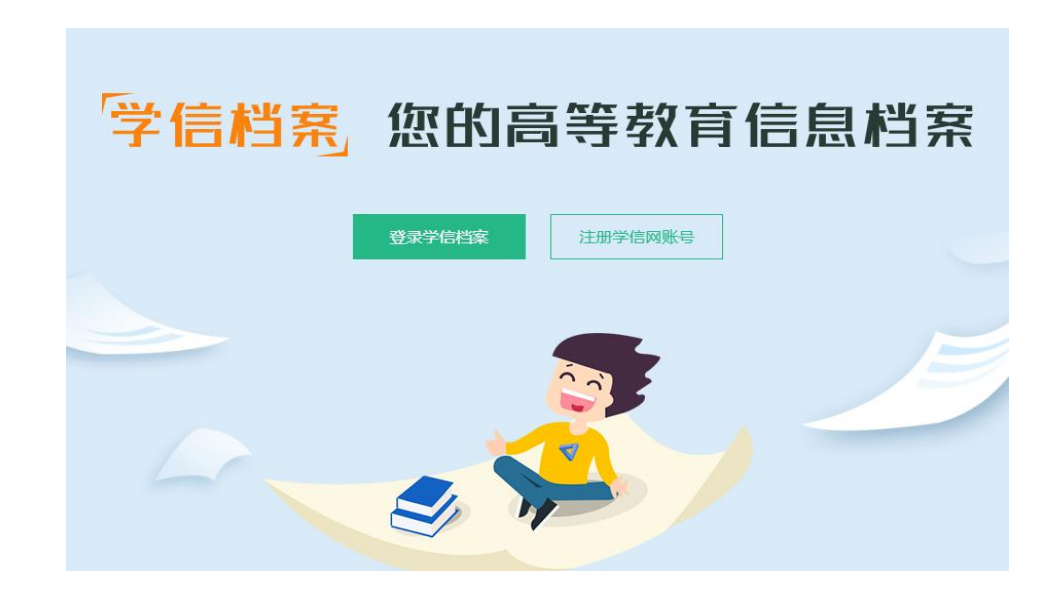

3. 点击"注册学信网账号",按照要求进行学信网账号注册。如已注册过学 信网账号,点击"登录学信档案"。

| "学信网账号"可用于登录学信网各服务 | 平台 |
|--------------------|----|
|--------------------|----|

支持的平台有:学信档案(含图像校对、学籍信息核对等)、中国研究生招生信息网、高考特殊类型招生报名平台、全国征兵网、学信就业、内地(祖国大陆) 高校面向港澳台招生信息网、学职平台、新职业网、全国大学生创业服务网等。如果综在使用这些服务时注册过账号,则可凭此账号使用其他服务,例如:如果 感进行过图像校对,则可凭此账号进行"研招网上报名"、"兵役登记"、"应征入伍"等,而无需再次注册账号。

| * 手机号   |         |                            |
|---------|---------|----------------------------|
| * 短信验证码 | 免费获取    |                            |
| * 密码    |         |                            |
| * 密码确认  |         |                            |
| * 姓名    |         |                            |
| * 证件类型  | 居民身份证 🗸 | 中国大陆地区用户推荐设置居民身份证。         |
| *证件号码   |         |                            |
| 安全邮箱    |         | 请设定一个安全邮箱,忘记密码时可通过此邮箱找回密码。 |

请牢记您设置的密保问题及答案,以便于您忘记密码时通过此"密保问题、答案"找回密码。

请牢记您设置的密保问题及答案,以便于您忘记密码时通过此"密保问题、答案"找回密码。

| 密保问题1 | 清选择                       | ▼ 答案    |  |
|-------|---------------------------|---------|--|
| 密保问题2 | 请选择                       | ✓ 答案    |  |
| 密保问题3 | 请选择                       | ✓ 答案    |  |
|       | ☑ 我已阅读并同意"学信网用户协议" ☑ 接收学信 | 网微信消息提醒 |  |
|       | 立即注册                      |         |  |
|       | 找回用户名 找回密码                |         |  |

4. 完成注册后,页面会出现注册成功的提示。

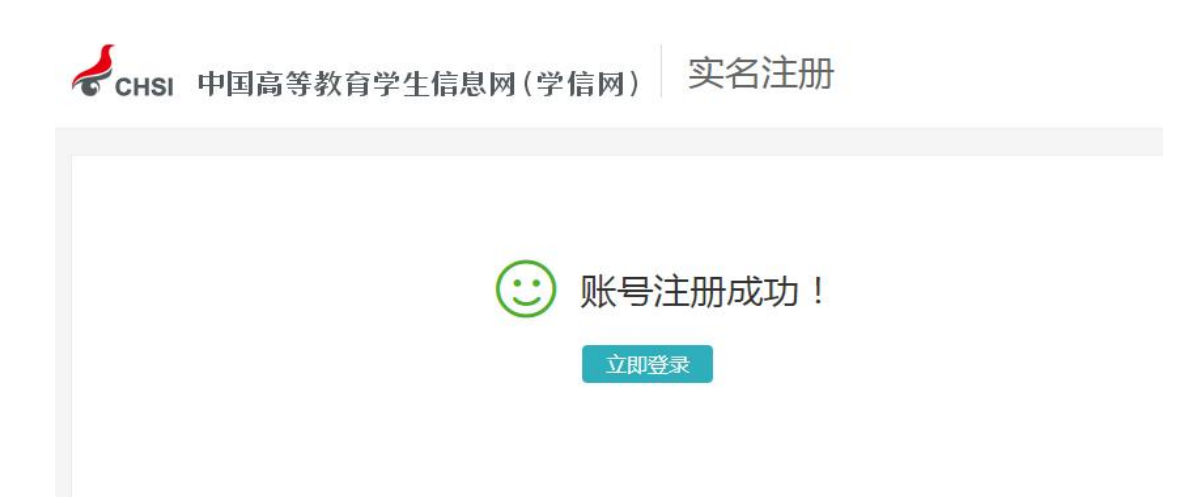

5. 登录账号,点击"高等教育信息(学籍)"模块进入本人学籍信息详情页, 详情页可查看本人详细学籍信息及录取照片,所有信息无误即可。

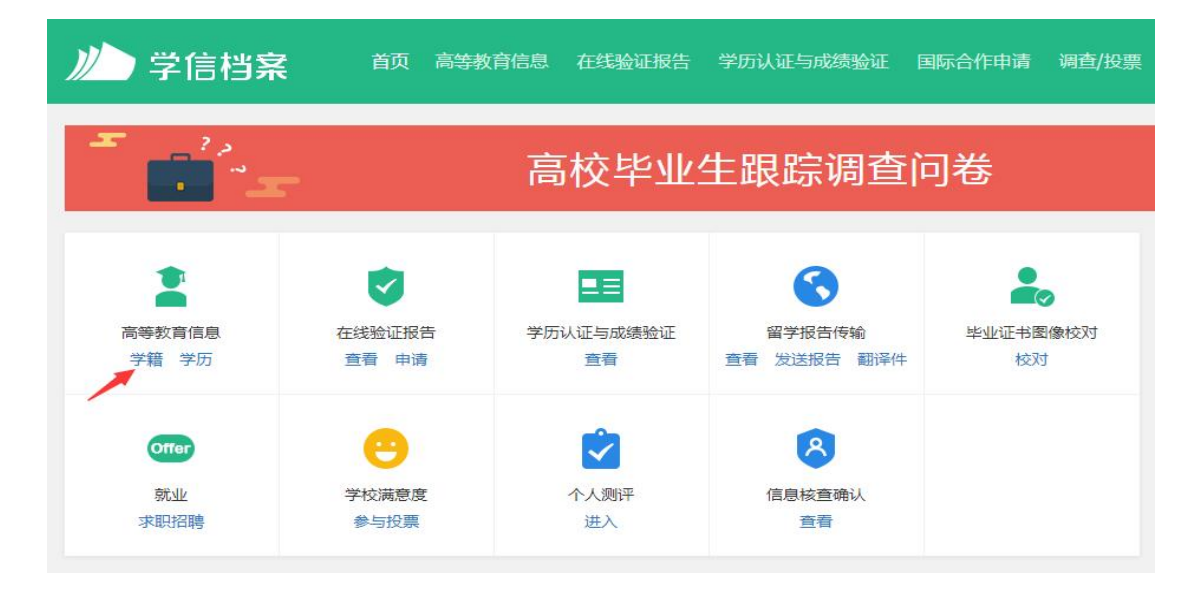